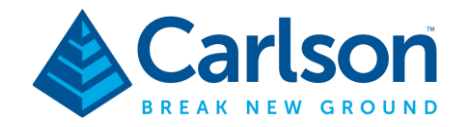

## AUSCORS NTRIP Configuration in Carlson SurvPC (Windows)

The following outlines the procedure for configuring a Carlson BRx7 receiver to the AUSCORS NTRIP Broadcaster in Carlson SurvPC. The service provides free and open access to real-time GNSS data corrections from Continuously Operating Reference Stations (CORS) around Australia.

## Prerequisites

- a. Carlson RT4 tablet with SurvPC software installed.
- **b.** Internet connection to the RT4 via cellular\* or Wi-Fi (hotspot using a cellular modem or mobile device)
- **c.** Established Bluetooth connection between RT4 and BRx7 receiver. (Ensure receiver has clear line-of-sight with the sky)
- d. Registered account with Geosciences Australia: <u>https://gnss.ga.gov.au/registration</u>

\*For cellular enabled version of Carlson RT4 only.

1. From the main menu, go to Equipment – <u>3</u> GPS Rover then select the **RTK** tab.

| GPS Rover |                 | Ĩ        |     |
|-----------|-----------------|----------|-----|
| Current   | Comms           | Receiver | RTK |
| Device: D | o not configure |          | ▼   |
| Network:  | one             |          |     |

2. Under the Device drop-down menu, select Data Collector GSM or Wifi.

| 🔍 GPS Rover                                   |                                                                                                    |          | T: 🗸 🔀 |
|-----------------------------------------------|----------------------------------------------------------------------------------------------------|----------|--------|
| Current                                       | Comms                                                                                                    | Receiver | RTK    |
| Device: Do<br>Network: Ca<br>Sat<br>Par<br>Do | not configure<br>ta Collector GSM or Wifi<br>ble or Generic Device<br>tel Bluetooth<br>cific Crest XDL BT<br>not configure |          |        |

**3.** Click the Settings () icon next to the *Network* section.

| GPS Rover |                            |          | T# 🗸 🔀 |
|-----------|----------------------------|----------|--------|
| Current   | Comms                      | Receiver | RTK    |
| Device:   | Data Collector GSM or Wifi |          |        |
| Network:  | NTRIP                      |          |        |
| RTK Port: | Data 🗨                     |          |        |

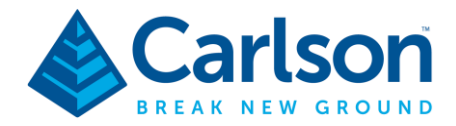

**4.** In the *NTRIP Broadcasters* window enter the following details then click button when finished **IP addr:** ntrip.data.gnss.ga.gov.au **Port:** 2101 **User** & **Pwd:** *Your Geosciences Australia credentials.* 

| NTRIP Bro | adcasters                 |      |    |      |        |
|-----------|---------------------------|------|----|------|--------|
| Name:     | AUSCORS                   | ]    | Ν  | lew  | Delete |
| IP addr:  | ntrip.data.gnss.ga.gov.au | Port | t: | 2101 |        |
| User:     |                           | Pwo  | 1: |      |        |

5. Check the Sort Bases by Nearest checkbox at the bottom of the Bases for AUSCORS screen.

The *Name* drop-down menu will re-populate the reference station list by distance to your location.

Select the reference station that is nearest to you then click the value button.

| Bases for AUS   | SCORS                |                       |        |  |
|-----------------|----------------------|-----------------------|--------|--|
| Name:           | PKVL00AUS0 (1.6 km)  | ▼ New                 | Delete |  |
|                 | EML200AUS0 (1.6 km)  | ▲                     |        |  |
| User Name:      | PKVL00AUS0 (1.6 km)  | Password:             |        |  |
|                 | MOBS00AUS0 (5.5 km)  |                       |        |  |
| Identifier:     | HBRG00AUS0 (11.9 km) |                       |        |  |
|                 | KEPK00AUS0 (12.6 km) |                       |        |  |
| Short la:       | CLYT00AUS0 (20.2 km) |                       |        |  |
| Туре:           | CBG200AUS0 (24.6 km) | ole Pivot Platform Co | ORS    |  |
| <b>F</b>        | WRBE00AUS0 (26.8 km) | CO) 1022              |        |  |
| Format:         | KNOX00AUS0 (29.5 km) | 50),1055              |        |  |
| Position:       | WSEA00AUS0 (35.2 km) |                       |        |  |
|                 | BMSH00AUS0 (45.7 km) |                       |        |  |
| Misc:           | CRAN00AUS0 (46.9 km) |                       |        |  |
| Send Rover Posi | GSBN00AUS0 (47.3 km) | ases by Nearest       |        |  |
|                 | MRNT00AUS0 (50.1 km) |                       |        |  |

6. The screen will transition back to the GPS Rover – RTK menu.

Confirm the AUSCORS section is displaying the chosen reference station then click the button.

| GPS Rover          |                            |                       | T# 🗸 🗙 |
|--------------------|----------------------------|-----------------------|--------|
| Current            | Comms                      | Receiver              | RTK    |
| Device:            | Data Collector GSM or Wifi |                       |        |
| Network:           | NTRIP                      |                       |        |
| RTK Port:          | Data 🔻                     |                       |        |
| Message Type:      | RTCM V3.2                  | •                     |        |
| Use server transfo | ormations                  |                       |        |
| AUSCORS: PKVLOOAU  | JSO (1.6 km)               |                       | ▼ ()   |
| Send Rover Positio | on to Network              | Sort Bases by Nearest |        |

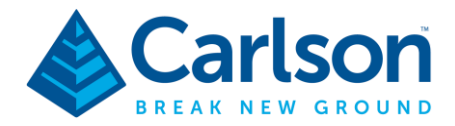

7. From the main menu, go to Equipment – 7 Monitor/Skyplot

| 🔍 🧻 јов:м       | IEW2  |        |                  |       |  |  |  |
|-----------------|-------|--------|------------------|-------|--|--|--|
| Eile            | Equip | Survey | Survey COGO Road |       |  |  |  |
| 1 Total Station | n     | *      | 6 Localization   |       |  |  |  |
| 2 GPS Base      |       | *      | Z Monitor/Sk     | yplot |  |  |  |

**8.** Under the *Quality* tab, the *Status* should display a **FIXED** position which indicates the receiver is connected to the AUSCORS NTRIP service and receiving corrections.

| 🔍 🗍 Mon       | itor/Skyplot |    |          |           |     |       |         |           |
|---------------|--------------|----|----------|-----------|-----|-------|---------|-----------|
| Quality       | Position     | ١  | SAT      | View      |     | SAT   | Info    | Ref       |
| Status:       | FIXED        |    |          | Satellite | s:  |       | 26/34   |           |
| Latency:      | 1.0s         |    |          | Local Ele | ev: |       | 8.4291r | n         |
| Base Selectio | on:          |    | EML200   | AUS0      | D   | )ate: |         | 07/05/23  |
| Local Northin | ng:          | 58 | 15344.28 | 12m       | Т   | ime:  | 1       | 5:01:24.6 |
| Local Easting | :            | 3  | 18265.33 | 00m       |     |       |         |           |
| HDOP:         | 0.50         |    | VDOP:    | 0.90      | 0   |       |         |           |
| X-Tilt:       | N/A          |    | PDOP:    | 1.03      | 3   |       | Rese    | t RTK     |
| Y-Tilt:       | N/A          |    | Г        | Disco     | nne | ect   | Con     | nect      |
| Hrms:         | 0.007m       |    |          |           |     |       |         |           |
| Vrms:         | 0.019m       |    |          |           |     |       |         |           |

If a *FIXED* solution cannot be achieved with a few minutes, then it's likely that the reference station is offline and not transmitting corrections. Repeat **Step 5**. and select another reference station.

**9.** It's recommended to save the settings as a configuration profile for ease of setup on future deployments. This is also useful for switching between correction sources such as internal radio, serial, Bluetooth, etc.

To save a configuration profile, navigate to the GPS Rover – Current tab and click Save.

| 🔍 GPS Rover   |         |          |          |
|---------------|---------|----------|----------|
| Current       | Comms   | Receiver | RTK      |
| Manufacturer: | Carlson |          | - ()     |
| Model:        | BRx7    |          | ▼        |
|               |         |          |          |
|               |         |          |          |
|               |         |          |          |
|               |         |          |          |
| Load          | Save    | Delete   | Defaults |

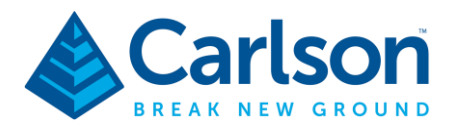

**10.** Input desired name for the profile then click the **v** button.

| Save As                      | 🗸 🔀 |
|------------------------------|-----|
|                              |     |
|                              |     |
| Create New Configuration:    |     |
| Carlson AUSCORS              |     |
| Set as default configuration |     |
| Export to shareable file     |     |

**11.** To load the profile, select the profile name in the list then click the **Load** button.

| GPS Rover       |         |          |             |
|-----------------|---------|----------|-------------|
| Current         | Comms   | Receiver | RTK         |
| Manufacturer:   | Carlson |          | <b>–</b> () |
| Model:          | BRx7    |          | ▼           |
| Carlson AUSCORS |         |          |             |
| Load            | Save    | Delete   | Defaults    |